# Schedule based on attributes and availability

Last Modified on 06/06/2025 8:43 pm EDT

- About
- Set up Resource Attributes (Administrator)
- Set the values of your attributes for scheduling (User)
- Use Resource Attributes to select an appointment (Scheduler)

## About

You can search for an available appointment based on attributes users (resources) assign to themselves.

### Set up Resource Attributes (Administrator)

You can set up attributes that users can opt into for scheduling. To set up the available attributes

- 1. Navigate to the Scheduler in NextStep Clinical:Menu > Scheduler.
- 2. Click Setup

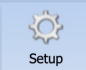

3. Click Resource Attributes to edit the attributes available to users and on the schedule

| Scheduler Setup          |        |                                             |                       |               |                               |           | x            |
|--------------------------|--------|---------------------------------------------|-----------------------|---------------|-------------------------------|-----------|--------------|
| Configuration            | Drag a | and Drop item rows in the grid to rearrange | their order of appear | ance          |                               |           |              |
| General                  | [] Ne  | w 📝 Edit 🔍 Search Panel                     |                       |               |                               |           |              |
| Resources                |        | Caption                                     | Туре                  | Drop          | down Choices                  |           |              |
| Profiles                 | Х      | Race                                        | CHECKED-DROPDOW       | N White       | e, African American, I        | atino, A  | sian         |
| Locations and Activities | X      | Specialty                                   | CHECKED-DROPDOW       | N Famil       | y Services, SUD, Rela         | tionship  | Counseling   |
| Statuses                 | X      | Sex                                         | DROPDOWN              | Male,         | Female, Unknown               |           |              |
| Templates                | X      | Gender Identity                             | DROPDOWN              | Male,<br>Gend | Female, Trans Man,<br>erqueer | Trans W   | 'oman,       |
| Custom Data              | Х      | Pronouns                                    | DROPDOWN              | He/H          | im, She/Her, They/Th          | em        |              |
| Resource Attributes      | Х      | Orientation                                 | DROPDOWN              | Home          | osexual, Heterosexua          | l, Bisexu | al, Other    |
|                          |        |                                             |                       |               |                               |           |              |
|                          |        |                                             | Preview               | changes       | Save changes                  | Car       | ncel changes |
|                          |        |                                             |                       |               | S                             | ave       | Close        |

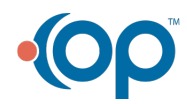

- 4. Click the **New** button to create new options.
- 5. Add a **Caption** for the attribute, a **Type**, like "DROPDOWN", and, if a DROPDOWN, a comma-separated list of choices. CHECKED-DROPDOWN lets the user select one or more values.

These attributes then become available in the user's account settings and the Scheduler's appointment settings.

#### Set the values of your attributes for scheduling (User)

To set the values for the Resource Attributes to be used when scheduling, follow these steps:

- 1. Navigate to your Account Settings in NextStep Clinical: Menu > Account Settings
- 2. Scroll down to the SCHEDULER RESOURCE ATTRIBUTES section

| SCHEDULER RESOURCI         | E ATTRIBUTES                  |                        |
|----------------------------|-------------------------------|------------------------|
| Opt into a given attribute | to allow staff to search user | s with that attribute. |
| Race                       | White                         |                        |
| Specialty                  | Family Services               |                        |
| Sex                        | Male                          |                        |
| Gender Identity            | Male                          |                        |
| Pronouns                   | He/Him                        |                        |
| Orientation                | Heterosexual                  |                        |
| Update                     |                               | -                      |

- 3. Enter the values of the attributes you would like to be associated with you when a user is searching for an appointment based on a client's preferences.
- 4. Click the **Update** button to save your changes.

#### Use Resource Attributes to select an appointment (Scheduler)

To select an appointment using Resource Attributes:

- 1. Navigate to the Scheduler in NextStep Clinical: Menu > Scheduler.
- 2. Choose a Client

100

3. Click the ellipsis button to the right of the Client name

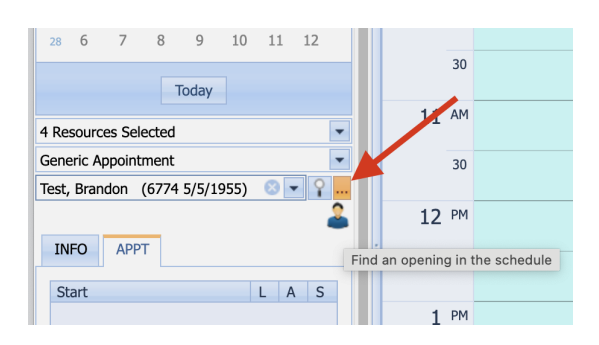

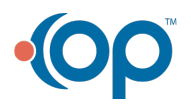

4. In the **Find an opening in the schedule** panel, select the Attributes you want to limit resources to and the Values of those Attributes you want to select.

| Apply | Attribute       |      |        | Value                     |
|-------|-----------------|------|--------|---------------------------|
|       | Race            | 🔵 Is | Is Not |                           |
|       | Specialty       | 🥥 Is | Is Not | Family Services, Relation |
| ~     | Sex             | 🥥 Is | Is Not | Female                    |
|       | Gender Identity | 🔵 Is | Is Not |                           |
|       | Pronouns        | 🔵 Is | Is Not |                           |
|       | Orientation     | 🔵 Is | Is Not |                           |

1

- 5. Click the Select Matching Resources button to filter the resources that match those values.
- 6. The resulting available appointments will display in the list at the bottom that you can choose from.

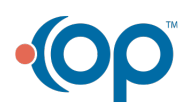